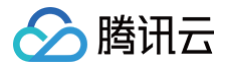

# 数据库审计 快速入门

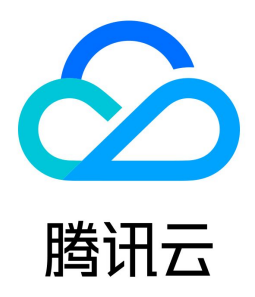

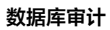

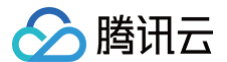

### 【版权声明】

## ©2013-2024 腾讯云版权所有

本文档(含所有文字、数据、图片等内容)完整的著作权归腾讯云计算(北京)有限责任公司单独所有,未经腾讯云事先明确书面许可,任何主体不得以任何形式复 制、修改、使用、抄袭、传播本文档全部或部分内容。前述行为构成对腾讯云著作权的侵犯,腾讯云将依法采取措施追究法律责任。

【商标声明】

# 🕗 腾讯云

及其它腾讯云服务相关的商标均为腾讯云计算(北京)有限责任公司及其关联公司所有。本文档涉及的第三方主体的商标,依法由权利人所有。未经腾讯云及有关权利 人书面许可,任何主体不得以任何方式对前述商标进行使用、复制、修改、传播、抄录等行为,否则将构成对腾讯云及有关权利人商标权的侵犯,腾讯云将依法采取措 施追究法律责任。

【服务声明】

本文档意在向您介绍腾讯云全部或部分产品、服务的当时的相关概况,部分产品、服务的内容可能不时有所调整。

您所购买的腾讯云产品、服务的种类、服务标准等应由您与腾讯云之间的商业合同约定,除非双方另有约定,否则,腾讯云对本文档内容不做任何明示或默示的承诺或 保证。

【联系我们】

我们致力于为您提供个性化的售前购买咨询服务,及相应的技术售后服务,任何问题请联系 4009100100或95716。

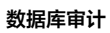

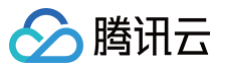

# 文档目录

快速入门

开通云数据库 MySQL 审计 开通 TDSQL-C MySQL 版审计 开通云数据库 MongoDB 审计

# 快速入门 开通云数据库 MySQL 审计

最近更新时间: 2024-10-15 20:37:51

腾讯云为云数据库 MySQL 提供数据库审计能力,记录对数据库的访问及 SQL 语句执行情况,帮助企业进行风险控制,提高数据安全等级。

#### ▲ 注意:

云数据库 MySQL 支持数据库审计能力的版本为: MySQL 5.6 20180101及以上版本、MySQL 5.7 20190429及以上版本、MySQL 8.0 20210330 及以上版本的双节点和三节点,MySQL 5.5版本和云数据库 MySQL 单节点、集群版都暂不支持数据库审计能力。

# 前提条件

已创建 MySQL 实例。

# 操作步骤

- 1. 登录 MySQL 控制台。
- 2. 在左侧导航栏选择**数据库审计**。
- 3. 在上方选择地域后,在**审计实例**页,单击**审计状态**选择**未开启**选项过滤未开启审计的实例。

| 开通审计服务关闭审计服务      | 修改审计规则                                                            | <sup>8</sup> 改审计服务 |
|-------------------|-------------------------------------------------------------------|--------------------|
| 实例 ID / 名称        | 审计状态 🍸                                                            | 审计类型 🔻             |
| cdb-<br>cdb?      | <ul> <li>■ 全部     <li>已开启     <li>✓ 未开启     </li> </li></li></ul> | 规则审计               |
| cdbro-l<br>cdb_ro | 确定重置                                                              | 全审计                |

4. 在审计实例列表里找到目标实例(也可在搜索框通过资源属性筛选快速查找),在其操作列单击开通审计服务。

| 支持批量开通审计服务。在审计实例列表页勾选多个目标实例,单击上方 <b>开通审计服务</b> 即可进入设置界面。                                                                                                    |            |        |        |        |               |                    |        |                 |       |        |  |
|----------------------------------------------------------------------------------------------------|------------|--------|--------|--------|---------------|--------------------|--------|-----------------|-------|--------|--|
| ਸ਼ਫ਼ਾਮਾਡਨ         ਸੁਫ਼ਵਾਮਾਡਨ         ਸੁਫ਼ਵਾਮਾਡਨ         ਸੁਫ਼ਵਾਮਾਡਨ         ਉਣਵਾਮਾਡਨ         ਉਣਵਾਮਾਡਨ         ਉਣਵਾਮਾਡਨ         Q         Q |            |        |        |        |               |                    |        |                 | Q Ø 1 |        |  |
|                                                                                                    | 实例 ID / 名称 | 审计状态 下 | 审计类型 🍸 | 日志保存时长 | 日志存储量         | 审计规则               | 所属项目 ▼ | 标签 (key: value) | 开通时间  | 操作     |  |
|                                                                                                    |            |        |        |        | 搜索 "审计状态: 未开后 | 8",找到 19 条结果 返回原列表 |        |                 |       |        |  |
| <b>~</b>                                                                                                    | cdb        | 未开启    |        |        |               |                    | 默认项目   |                 |       | 开通审计服务 |  |
| <b>~</b>                                                                                                    | cdb-l      | 未开启    |        |        |               |                    | 默认项目   | © 1             |       | 开遁审计服务 |  |

5. 在开通审计服务界面,依次完成审计实例选择、审计类型设置、审计服务设置,阅读并勾选腾讯云服务协议,单击**确定**。

5.1 审计实例选择

在审计实例选择项下面,系统默认勾选步骤4中所选择的实例,同时支持在此窗口下修改目标实例(选择其他实例、多选实例),也可在搜索框根据实例 ID /

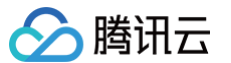

#### **名称**快速查找目标实例,完成实例选择后进入审计规则设置。

| ← ₹ | F通审计服务                                        |           |   |            |           |   |  |  |  |  |  |
|-----|-----------------------------------------------|-----------|---|------------|-----------|---|--|--|--|--|--|
|     |                                               |           |   |            |           |   |  |  |  |  |  |
| G   | ) 欢迎使用审计服务。开通审计服务需要单独计费,计费标准请见 <u>计费支档说</u> 。 | 8 12      |   |            |           |   |  |  |  |  |  |
| 审计  | 审计实例选择                                        |           |   |            |           |   |  |  |  |  |  |
| 实例逻 | <sup>挡</sup> 可选实例                             |           |   | 已选实例 (2)   |           |   |  |  |  |  |  |
|     | 根据实例 ID / 名称过滤搜索                              |           | Q | 实例 ID / 名称 | 数据库版本     |   |  |  |  |  |  |
|     | 📃 实例 ID / 名称                                  | 数据库版本     |   | cdb-3      | MYSOL 8.0 | 0 |  |  |  |  |  |
|     | cdb-3<br>cdb24                                | MYSQL 8.0 |   | cdb2       |           |   |  |  |  |  |  |
|     | v cdb-i<br>cdb2                               | MYSQL 5.7 | • | cdb2       | MYSQL 5.7 | ۵ |  |  |  |  |  |
|     | cdb-6 cdb21                                   | MYSQL 8.0 |   |            |           |   |  |  |  |  |  |
|     | cdb_tr                                        | MYSQL 8.0 |   |            |           |   |  |  |  |  |  |
|     | cdb-t<br>5.5Ct                                | MYSQL 5.5 |   |            |           |   |  |  |  |  |  |
|     | 支持按住 Shift 键进行多选                              |           |   |            |           |   |  |  |  |  |  |

#### 5.2 审计类型设置

| 审计规则设置 |        |          |
|--------|--------|----------|
| 审计类型   | 全审计    | 规则审计     |
|        | 规则审计将根 | 居自定义的审计规 |
| 审计规则 🛈 | 请选择    |          |
|        |        |          |
|        | 规则模板I  | D        |
|        |        |          |

#### 在审计类型设置项,您需要选择类型为**全审计**或者规则审计,两者详细对比说明见下表。

| 参数   | 说明                                    |
|------|---------------------------------------|
| 全审计  | 全面记录对数据库的所有访问及 SQL 语句执行情况。            |
| 规则审计 | 规则审计将根据自定义的审计规则记录对数据库的访问及 SQL 语句执行情况。 |

### ○ 审计类型设置为全审计时,操作如下。

从规则模板中选择已有模板或选择新建规则模板,关于新建模板的详细操作可参考 新建规则模板。 规则模板设置完成后,进入 审计服务设置 步骤。

# 🕛 说明:

- 您最多可应用5个规则模板,不同规则模板之间为"或"的关系。
- 规则模板针对审计类型为"全审计"实例,仅用于对命中模板中规则内容的审计日志设置风险等级及告警策略,未命中规则内容的审计日志依然保 留。

○ 审计类型设置为规则审计时,您可从规则模板中选择已有规则模板或选择新建规则模板,若从规则模板中选择了一个已有的规则模板,则可直接进入审计服务
 设置,若规则模板中没有合适的模板,您可以新建规则模板后刷新,即可选择新建的规则模板,详细操作可参考 新建规则模板。

# () 说明:

- 您最多可应用5个规则模板,不同规则模板之间为"或"的关系。
- 规则模板针对审计类型为"规则审计"的实例,用于对命中模板规则内容的审计日志进行日志保留、设置风险等级及告警策略,未命中规则内容的 审计日志不再保留。

## 5.3 审计服务设置

在审计服务设置项下面,您需要设置审计日志保存时长及高低频存储时长,阅读并勾选腾讯云服务协议,然后单击**确定**开通审计服务。

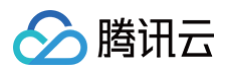

| 审计服务设置             |                                                                                                    |
|--------------------|----------------------------------------------------------------------------------------------------|
| 日志保存时长(天) 0        | 30         90         180         365         1095         1825                                                                                             |
| 高頻存储时长 (天) ③ 7     |                                                                                                    |
| 低频存储时长(天) 23(超过高频存 | 随时长的审计日志会自动席冷至任颜存储中)                                                                                                    |
| 高頻存储费用             |                                                                                                    |
| 低频存储费用             |                                                                                                    |
| 我同意 腾讯云服务协议 🗹      |                                                                                                    |
| 确定                 |                                                                                                    |
|                    |                                                                                                    |
| 参数                 | 说明                                                                                                    |
| 日志保存时长             | 设置审计日志的保存时长,单位:天,支持选择7、30、90、180、365、1095、1825天。                                                                                                    |
| 高频存储时长             | 高频存储代表超高性能存储介质,拥有很好的查询性能;单位:天,设定存储时长后,指定时长范围内审计数据会存储在高频存储<br>中,超过高频存储时长部分数据会自动落冷至低频存储中。不同存储支持的审计能力完全相同,仅性能差异。例如:日志保存时长<br>设置为30天,高频存储时长设置为7天,则低频存储时长默认为23天。 |

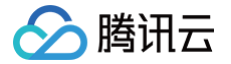

# 开通 TDSQL-C MySQL 版审计

最近更新时间: 2024-10-15 20:37:51

腾讯云 TDSQL-C MySQL 版提供数据库审计能力,记录对数据库的访问及 SQL 语句执行情况,帮助企业进行风险控制,提高数据安全等级。 本文为您介绍通过控制台开通审计服务相关操作。

# 前提条件

已创建集群。

# 操作步骤

- 1. 登录 TDSQL-C MySQL 版控制台。
- 2. 在左侧导航栏选择数据库审计。
- 3. 在审计状态后单击未开启过滤出未开启审计服务的实例。
- 4. 在审计实例列表里找到目标实例(也可在搜索框通过资源属性筛选快速查找),在其操作列单击开通审计服务。

| 通审计服务 关闭审计服务                                                   | 修改审计规则修改审计服务                         |                        |                    |                  |                 | 审计状态 已开启 | <b>未开启</b> 多个关  | 键字用竖线 "广分隔,多个过滤标 | 签用回车键分隔 Q 🗘 |
|----------------------------------------------------------------|--------------------------------------|------------------------|--------------------|------------------|-----------------|----------|-----------------|------------------|-------------|
| 集群 ID / 名称                                                     | 实例 ID / 名称                           | 审计状态                   | 日志保存时长             | 日志存储量            | 审计规则            | 所鳳項目 ▼   | 标签 (key: value) | 开通时间             | 操作          |
| cynosdbmysc<br>bj7_cmysql_p                                    | cynosdbmysql-ins<br>cynosdbmysql-ins | 未开启                    |                    |                  |                 | 默认项目     |                 |                  | 开通审计服务      |
| ] 说明:                                                          |                                      |                        |                    |                  |                 |          |                 |                  |             |
| <ol> <li>说明:</li> <li>支持批量开通</li> </ol>                        | 审计服务。在审计实例                           | 则表页勾选                  | 多个目标实例,」           | 单击上方 <b>开通</b> 审 | <b>计服务</b> 即可进  | 赴入设置界面。  | ,               |                  |             |
| <b>〕 说明:</b><br>支持批量开通                                         | 审计服务。在审计实例                           | 列表页勾选领                 | 多个目标实例,」           | 单击上方 <b>开通</b> 耳 | <b>计服务</b> 即可进  | 主入设置界面。  | )               |                  |             |
| <ul> <li><b>说明:</b></li> <li>支持批量开通</li> <li>开通审计服务</li> </ul> | 审计服务。在审计实例<br>关闭审计服务                 | <b>刘列表页勾选</b> 委        | 多个目标实例,!<br>修改审计服务 | 单击上方 <b>开通耳</b>  | <b>3计服务</b> 即可进 | 拉入设置界面。  |                 |                  |             |
| <ol> <li>说明:<br/>支持批量开通<br/><sup>开通审计服务</sup></li> </ol>       | 审计服务。在审计实例<br>关闭审计服务                 | <b>刘列表页勾选</b><br>致审计规则 | 多个目标实例,则           | 单击上方 <b>开通</b> 目 | <b>3计服务</b> 即可进 | 拉入设置界面。  |                 |                  |             |

|    | cynosdbmysql | cyn         | osdbmysql-ins- |         | 木井启       |               |                |
|----|--------------|-------------|----------------|---------|-----------|---------------|----------------|
| 5. | 在开通审计服务界面,   | 依次完成审计实例选择、 | 审计规则设置、        | 审计服务设置, | 阅读并勾选腾讯云朋 | <b>6</b> 务协议, | 单击 <b>确定</b> 。 |

cynosdbmysql-ins-

cynosdbmysql-ins

cynosdbmysql-ins

#### 5.1 审计实例选择

 $\checkmark$ 

 $\checkmark$ 

cynosdbmysql

bj7\_cmysql\_pe

cynosdbmysql

在审计实例选择项下面,系统默认勾选步骤4中所选择的实例,同时支持在此窗口下修改目标实例(选择其他实例、多选实例),也可在搜索框根据实例 ID / **名称**快速查找目标实例,完成实例选择后进入审计规则设置。

未开启

未开启

| ← 开通1 | 审计服务                               |                         |   |   |            |            |   |
|-------|------------------------------------|-------------------------|---|---|------------|------------|---|
|       |                                    |                         |   |   |            |            |   |
| () x  | <sup>这</sup> 迎使用审计服务。开通审计服务需要单独计费, | ,计费标准请见 <u>计费文档说明</u> 🖸 |   |   |            |            |   |
| 审计实例) | 先择                                 |                         |   |   |            |            |   |
| 实例选择  | 可选实例                               |                         |   |   | 已选实例 (1)   |            |   |
|       | 根据实例 ID / 名称过滤搜索                   |                         | Q |   | 实例 ID / 名称 | 数据库版本      |   |
|       | n 实例 ID / 名称                       | 数据库版本                   |   |   |            | 10/001 0.0 | 0 |
|       | Су<br>Су<br>Су                     | MYSQL 8.0               |   |   |            | MYSQL 8.0  | U |
|       | Су<br>Су                           | MYSQL 5.7               |   | ↔ |            |            |   |
|       | Су<br>су                           | MYSQL 5.7               |   |   |            |            |   |
|       | Cy<br>cy                           | MYSQL 5.7               |   |   |            |            |   |
|       |                                    |                         |   |   |            |            |   |
|       | 支持按住 Shift 键进行多选                   |                         |   |   |            |            |   |

5.2 审计规则设置

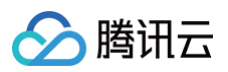

#### 审计规则设置

|        |         |          | 7                        |
|--------|---------|----------|--------------------------|
| 审计类型   | 全审计     | 规则审计     |                          |
|        | 规则审计将根据 | 居自定义的审计规 | 观则记录对数据库的访问及 SQL 语句执行情况。 |
| 审计规则 🕥 | 请选择     |          | ▼ ○ 新建規则模板               |
|        | 规则模板I   | D        | 名称                       |
|        |         |          |                          |

### 在审计类型设置项,您需要选择类型为**全审计**或者规则审计,两者详细对比说明见下表。

| 参数   | 说明                                    |
|------|---------------------------------------|
| 全审计  | 全面记录对数据库的所有访问及 SQL 语句执行情况。            |
| 规则审计 | 规则审计将根据自定义的审计规则记录对数据库的访问及 SQL 语句执行情况。 |

### ○ 审计类型设置为全审计时,操作如下。

从规则模板中选择已有模板或选择新建规则模板,关于新建模板的详细操作可参考 新建规则模板 。 规则模板设置完成后,进入 审计服务设置 步骤。

#### () 说明:

- 您最多可应用5个规则模板,不同规则模板之间为"或"的关系。
- 规则模板针对审计类型为"全审计"实例,仅用于对命中模板中规则内容的审计日志设置风险等级及告警策略,未命中规则内容的审计日志依然保留。
- 审计类型设置为规则审计时,您可从规则模板中选择已有规则模板或选择新建规则模板,若从规则模板中选择了一个已有的规则模板,则可直接进入审计服务
   设置,若规则模板中没有合适的模板,您可以新建规则模板后刷新,即可选择新建的规则模板,详细操作可参考 新建规则模板。

#### () 说明:

- 您最多可应用5个规则模板,不同规则模板之间为"或"的关系。
- 规则模板针对审计类型为"规则审计"的实例,用于对命中模板规则内容的审计日志进行日志保留、设置风险等级及告警策略,未命中规则内容的 审计日志不再保留。

#### 5.3 审计服务设置

在审计服务设置项下面,您需要设置审计日志保存时长及高低频存储时长,阅读并勾选腾讯云服务协议,然后单击**确定**开通审计服务。

| 审计服务设置      |            |            |          |    |     |     |      |                     |
|-------------|------------|------------|----------|----|-----|-----|------|---------------------|
| 日志保存时长 (天)  | 0          | 7          | 30       | 90 | 180 | 365 | 1095 | <b>30 v</b><br>1825 |
| 高頻存储时长(天) 🛈 | 7 *        |            |          |    |     |     |      |                     |
| 低频存储时长 (天)  | 23(超过高频存储时 | 长的审计日志会自动落 | 冷至低频存储中) |    |     |     |      |                     |
| 高頻存储费用      | 6.01 ····· |            |          |    |     |     |      |                     |
| 低频存储费用      |            |            |          |    |     |     |      |                     |
| 我同意 腾讯云服务协议 | 2 🖬        |            |          |    |     |     |      |                     |
|             |            |            |          |    |     |     |      |                     |
| 确定          |            |            |          |    |     |     |      |                     |

| 参数     | 说明                                                                                                    |
|--------|----------------------------------------------------------------------------------------------------|
| 日志保存时长 | 设置审计日志的保存时长,单位:天,支持选择7、30、90、180、365、1095、1825天。                                                                                                    |
| 高频存储时长 | 高频存储代表超高性能存储介质,拥有很好的查询性能;单位:天,设定存储时长后,指定时长范围内审计数据会存储在高频存储<br>中,超过高频存储时长部分数据会自动落冷至低频存储中。不同存储支持的审计能力完全相同,仅性能差异。例如:日志保存时长<br>设置为30天,高频存储时长设置为7天,则低频存储时长默认为23天。 |

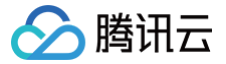

# 开通云数据库 MongoDB 审计

最近更新时间: 2024-10-15 20:37:51

云数据库 MongoDB 提供数据库审计能力,记录对数据库的访问及 SQL 语句执行情况,帮助企业进行风险控制,提高数据安全等级。

### 前提条件

- 已 创建云数据库 MongoDB 实例。
- 云数据库 MongoDB 副本集实例或分片实例的状态为运行中。

# 操作步骤

- 1. 登录 MongoDB 控制台。
- 2. 在左侧导航栏,选择 MongoDB > 数据库审计。
- 3. 在右侧数据库审计页面上方,选择地域。
- 4. 在审计实例列表的右上角,选择**审计状态**为**未开启**的实例。
- 5. 单击搜索框,可在下拉列表根据实例 ID、实例名称、标签键、标签搜索目标实例。
- 6. 单击目标实例名称,进入审计日志配置向导。
- 7. 在**开通审计服务**配置向导页签,了解审计的计费说明。
- 8. 选中我同意腾讯云服务协议,单击下一步。
- 9. 在**审计服务设置**配置向导页签,选择审计日志保存时长,在存储费用后面确认所需支付的费用。

# () 说明:

审计日志保存时长支持选择7天、30天、3个月、6个月、1年、3年、5年。开通完后也可在控制台修改保存时长,请参见 修改日志保存时长。为保证满 足安全合规性对 SQL 日志保留时长的要求,建议用户选择180天及以上的保存时长。

| 🖌 开通审  | 计服务                                                                                               | >                                                   | 2 审 | 计服务设置 | } | ③ 审计规则设置 |
|--------|---------------------------------------------------------------------------------------------------|-----------------------------------------------------|-----|-------|---|----------|
| 审计实例   | cmgo-                                                                                             |                                                     |     |       |   |          |
| 日志保存时长 | <ul> <li>7天</li> <li>30天</li> <li>3个月</li> <li>6个月</li> <li>1年</li> <li>3年</li> <li>5年</li> </ul> | ] (90天)<br>] (180天)<br>(365天)<br>(1095天)<br>(1825天) | I   |       |   |          |
| 存储费用   |                                                                                                   |                                                     |     |       |   |          |
| 上一步    | 取消                                                                                                | T                                                   |     |       |   |          |

- 10. 单击**下一步**,在**审计规则设置**配置向导页签,在**审计规则**后面选择规则审计方式。 您可以根据需求选择**全审计**或**规则审计**,默认为**全审计**。
  - 全审计: 启用后审计所有语句。

| <b>~</b>   | 开通审计服              | 鎊                                    | >    | 审计服务     | 设置 〉             | 3 #    | 印计规则设置  |
|------------|--------------------|--------------------------------------|------|----------|------------------|--------|---------|
| 审计规<br>当前多 | 见则 🔹 全前<br>实例内核小版本 | ■<br>计<br>「<br>、<br>不<br>支<br>持<br>規 | 规则审计 | 8, 可以开通审 | 计后, <u>升级实</u> 份 | 刘内核小版本 | 再设置审计规则 |
| F          | 步                  | 取消                                   | 创建   | 策略       |                  |        |         |

○ 規则审计: 启用后依据配置的审计项目审计数据库语句,可配置的审计项目包括: SQL 类型、数据库名、集合名、客户端 IP、用户名。多个项目请使用英文 逗号隔开。如下图所示。

```
    说明:
    多个数据库名、集合名、客户端 IP、用户名请使用英文逗号隔开。
```

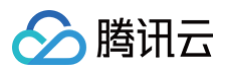

| 审计规则   |                                                                              |
|--------|------------------------------------------------------------------------------|
| SQL 类型 | 请输入 SQL 类型                                                                   |
|        | 选择需要审计的SQL 类型                                                                |
| 数据库名   | 请输入数据库名规则                                                                    |
|        | 最多可配置5个数据库名,使用英文逗号","分隔,例:database1,database2                                |
| 集合名    | 请输入集合名规则                                                                     |
|        | 最多可配置5个集合名,使用英文逗号""分隔,例:collection1, collection2                             |
| 客户端 IP | 请输入客户端 IP 规则                                                                 |
|        | 最多可配置5个IP地址,使用英文逗号","分隔,例: 192.168.3.1,192.168.10.24                         |
| 用户名    | 请输入用户名规则                                                                     |
|        | 量多可配置5个用户名,使用英文逗号","分隔,例:user1,user2,如需指定认证库,可使用:user1@authdb1, user2@authdb |

# 11. 单击创建策略,等待审计服务开通成功,即可使用。

# 更多操作

- 开通审计服务之后,可随时分析数据库的审计日志,进行风险控制。具体操作,请参见 查看审计日志。
- 业务场景不断变化,需及时调整审计规则,保障高效、准确、合规监管数据库。具体操作,请参见修改审计规则。
- 管理审计实例,您可以 查看审计实例、关闭审计实例、修改审计日志保留时长。